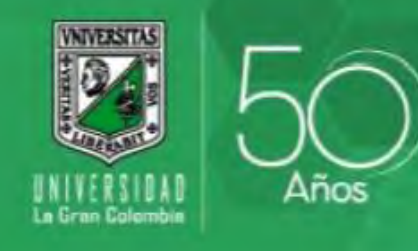

### Ruta para acceder al sistema www.ugc.edu.co/sede/armenia/

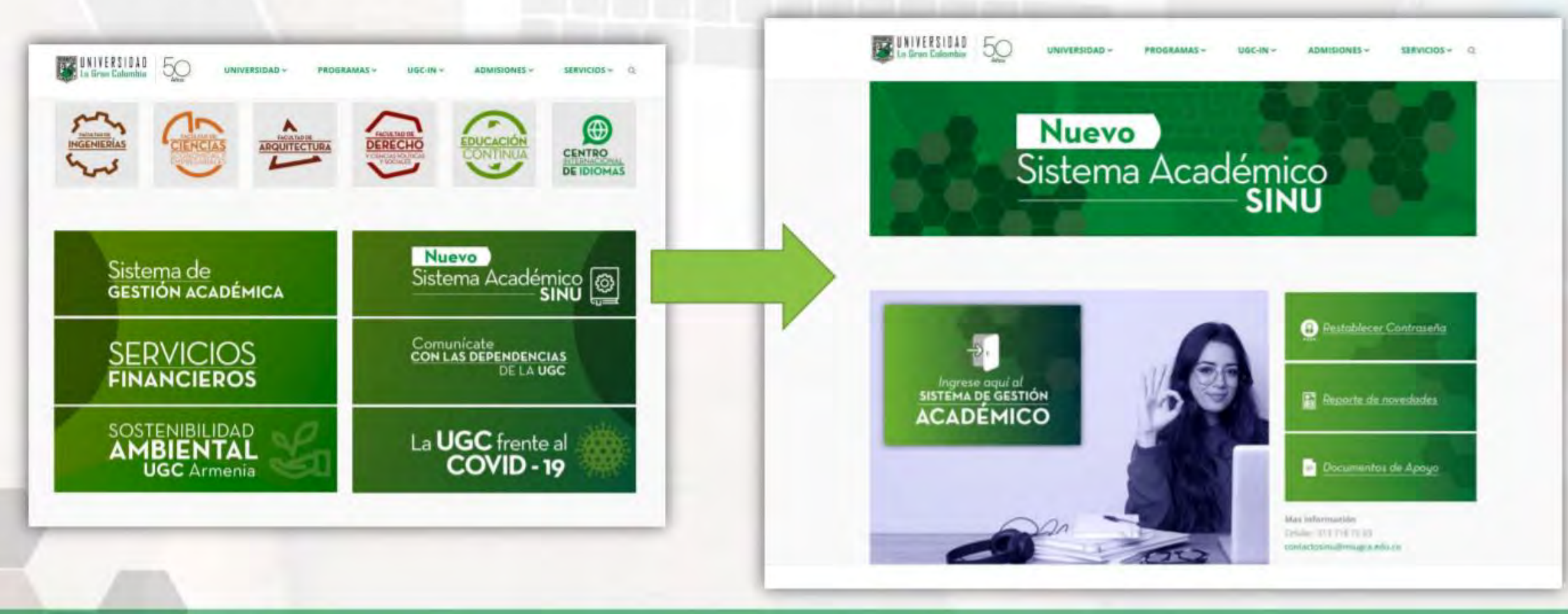

# ¿Cómo registrarse?

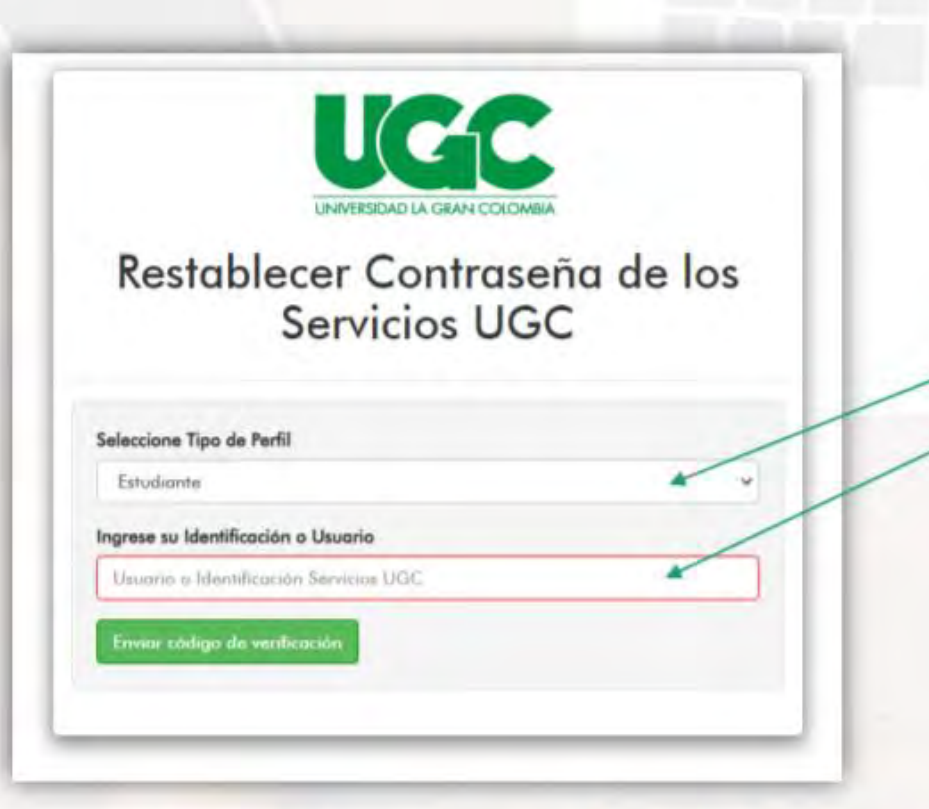

Para hacer el proceso de inicio en el sistema requerimos hacer la validación como usuario del sistema.

- Seleccione el perfil. Documento de identidad.

Luego dar clic en enviar código de verificación.

https://wwwp.ugc.edu.co/sede/bogota/pages/restablecer/acceso/accesoPreguntas.php

# ¿Cómo registrarse?

Verificación en el correo electrónico institucional

En su correo electrónico Institucional recibirá la información para continuar su proceso de registro. Tenga en cuenta el siguiente contenido:

- · Código de verificación.
- Link de acceso para continuar.

Recuerda tener presente el código ya que va a ser necesario para generar su contraseña inicial.

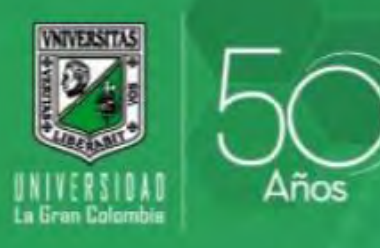

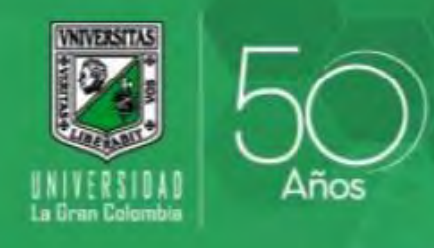

### ¿Cómo registrarse? Generación de la contraseña

Restablecer Contraseña de los Servicios UGC Ingrese su Identificación o Usuario 18497898 Ingrese el código de verificación 379528 Valida Ingrese la Contraseña Nueva \*\*\*\*\*\*\*\* Confirmación de Contraseña Nueva \*\*\*\*\*\*\*\*\*

Para generar la contraseña debe seguir los siguientes pasos:

Ingrese documento de identificación. Ingrese el código de verificación. Cree la contraseña. Confirme la contraseña.

# Acceso al sistema

El acceso esta habilitado desde el home de la pagina web de la UGC Armenia

https://www.ugc.edu.co/sede/armenia/ allí encontrará un botón llamado nuevo sistema académico SINU. Este nos llevará a las opciones de acceso y restablecimiento de contraseña, aquí se ingresan los datos solicitados:

- Usuario (Documento de identidad).
- Ingresa la contraseña creada en el paso anterior.
- Hacer clic en entrar.

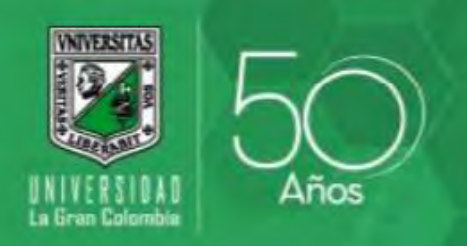

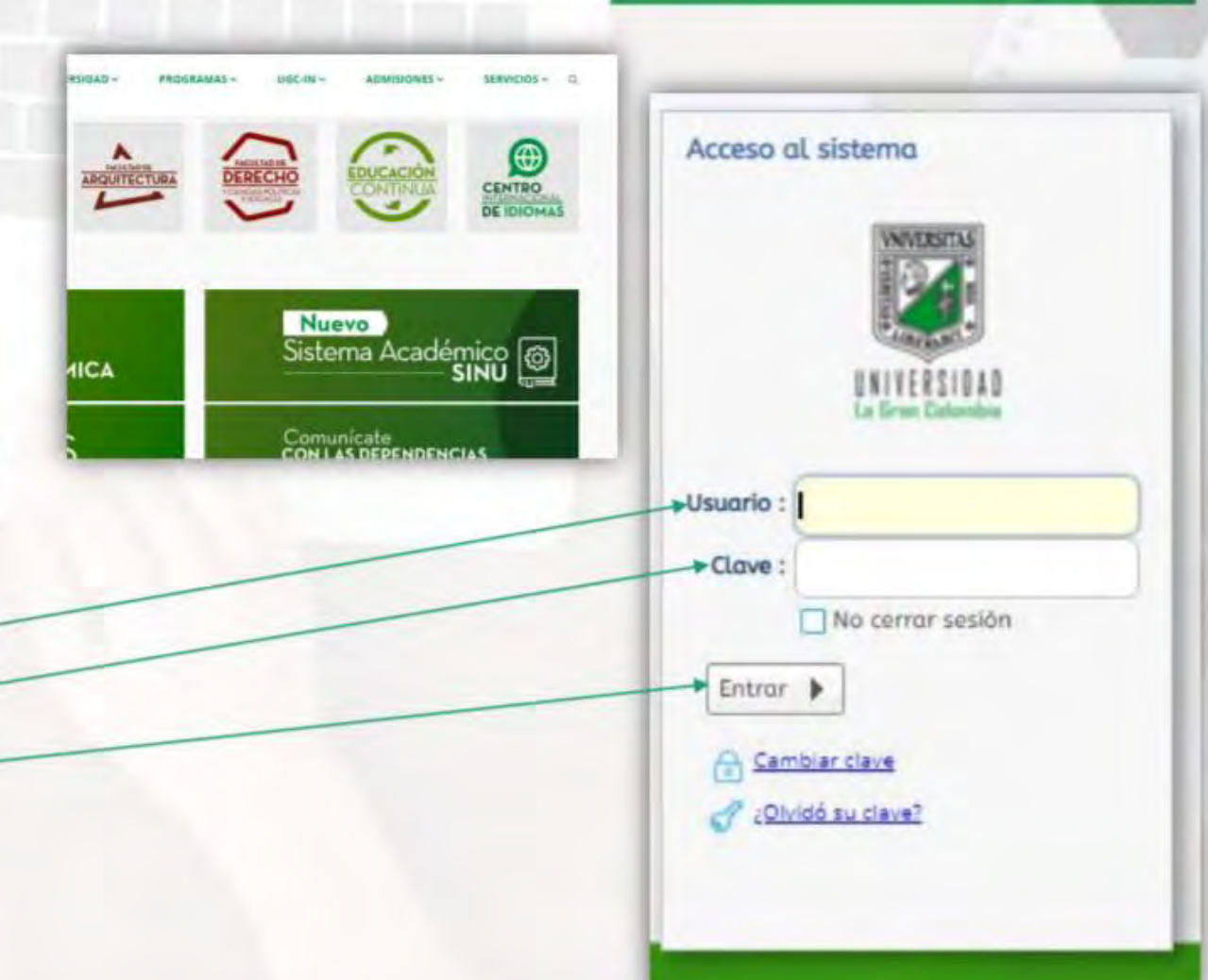

#### Acceso al sistema Cambio de clave

En caso de que el sistema le pida cambiar la clave debe realizar los pasos para el cambio de clave. Esto se debe a que algunos usuarios fueron migrados del sistema anterior y otros fueron creados en el nuevo sistema.

- Ingresar Usuario (Documento de identidad).
- Ingresa la clave actual.-
- Ingresar clave nueva.-
- Confirma clave nueva.

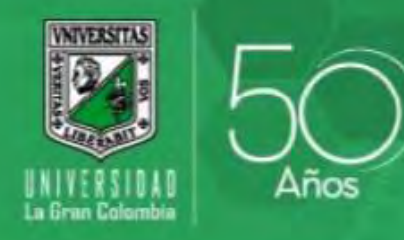

Cancelar

8

Cambio de clave

Clave actual :

Clave nueva :

Confirmar clave

Aceptar

Usuario :

nueva:

# Entorno del sistema

Señor usuario recuerde que la información presentada en el sistema depende del perfil y periodo que usted seleccione para trabajar.

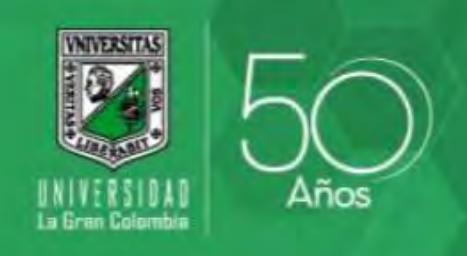

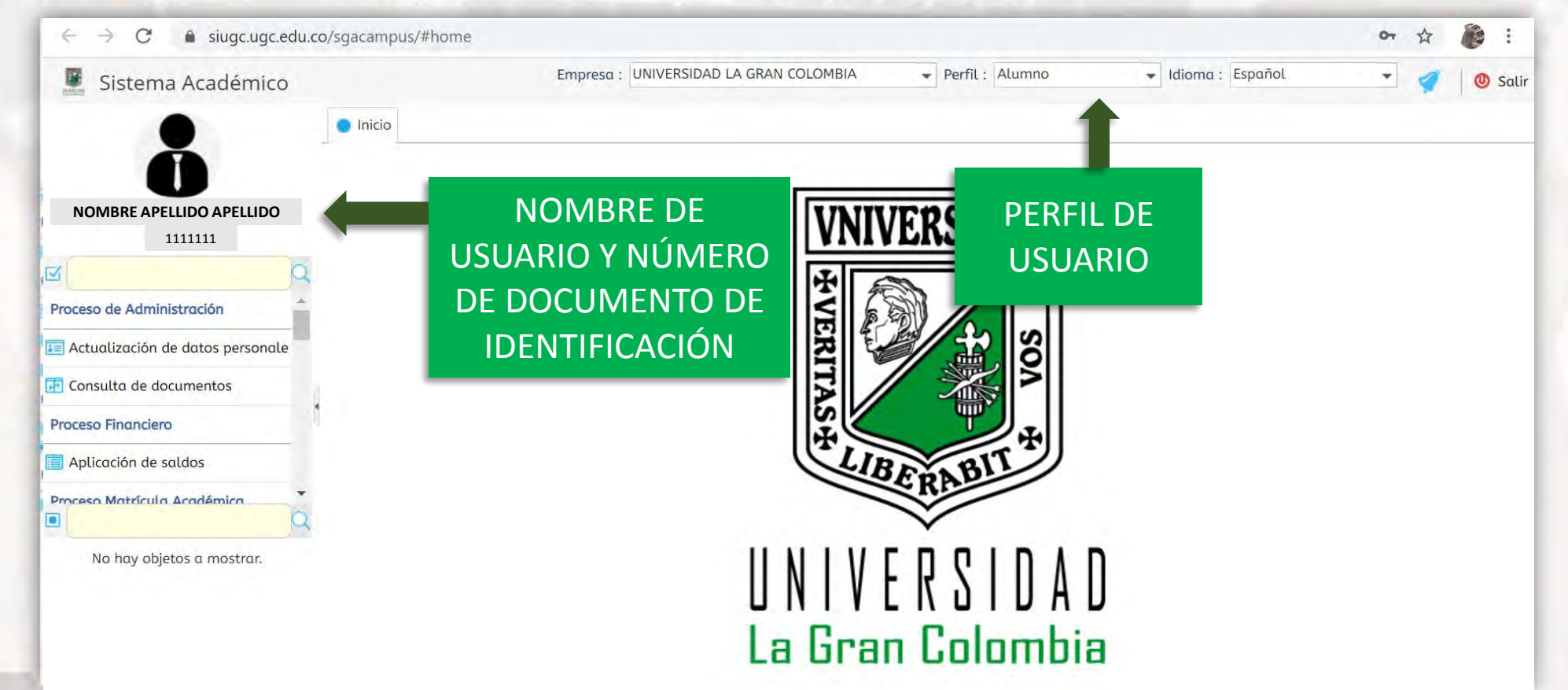

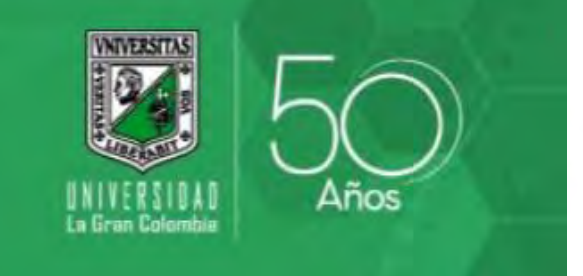

### ¿Cómo descargar el recibo de pago?

| ← → C                                | pus/#finr17                          |                      |                                                      |                                            |                    |                  |                |                    | Q t                   | z 👗 🗄   |
|--------------------------------------|--------------------------------------|----------------------|------------------------------------------------------|--------------------------------------------|--------------------|------------------|----------------|--------------------|-----------------------|---------|
| Sistema Académico                    |                                      |                      | Em                                                   | presa : UNIVERSIDAD LA                     | GRAN COLOMBIA      | 4 <b>•</b> P     | erfil : Alumno | ✓ Idioma : Español | • 🧹                   | 🕘 Salir |
|                                      | Inicio 📑 Recibo de pago de matrículo | a y otros derechos 😵 |                                                      |                                            |                    |                  |                |                    |                       | 14      |
| NOMBRE APELLIDO APELLIDO<br>1111111  |                                      |                      | IMPORTANTE:<br>Por favor, ingres<br>recibo que deser | se su número de identifico<br>a descargar. | ación, presione el | . botón buscar y | seleccione el  |                    |                       |         |
| 🗗 Consulta de documentos             |                                      |                      | Num. Identificad                                     | ción : 1111111                             |                    |                  |                |                    |                       |         |
| Proceso Financiero                   |                                      |                      | Buscar                                               | 2                                          |                    |                  |                |                    |                       | - 1     |
| 🔲 Aplicación de saldos               |                                      | Recibos              |                                                      | DESC                                       |                    |                  |                |                    |                       | - 1     |
| Proceso Matrícula Académica          | 1                                    | 🖶 Imprimir [ [       | Descargar PDF                                        |                                            |                    |                  |                | $\sim$             |                       | - 1     |
| 🔲 Consulta del turno de matrícula    | L )                                  | Actualizar           |                                                      |                                            |                    |                  |                |                    |                       | - 1     |
| 🔲 Matrícula individual               | SELECCIONE LA                        | Registros            |                                                      |                                            |                    |                  | N              |                    |                       | - 1     |
| 🔋 🔳 Recibo de pago de matrícula y ot | OPCIÓN DE                            | ind Cód. periodo Tip | 00                                                   | Val. a pagar Est                           | tado de pago       | Documento        | (7)            | LIEGO DERE DAR     | СПСК                  | - 1     |
| 📃 Consulta del horario de la oferta  | RECIBO DE PAGO                       | 0211I Mo             | atricula                                             | \$ 450.000,00 COP Pa                       | igada              | 84113            |                |                    |                       | - 1     |
|                                      | DE MATRÍCULA Y                       | 02125 Mo             | atricula                                             | \$ 3.161.800,00 COP Mc                     | atrícula Liquidado | a 93031          |                |                    |                       | - 1     |
| Favoritos                            | OTROS                                |                      |                                                      |                                            |                    |                  |                |                    | <u>ујс</u> ,<br>ITE л |         |
| 📄 Matrícula individual               | DERECHOS                             |                      |                                                      |                                            |                    |                  |                |                    |                       |         |
| 🔳 Recibo de pago de matrícula y ot   |                                      |                      |                                                      |                                            |                    |                  |                | 02125              |                       |         |
|                                      |                                      |                      |                                                      |                                            |                    |                  |                |                    |                       |         |

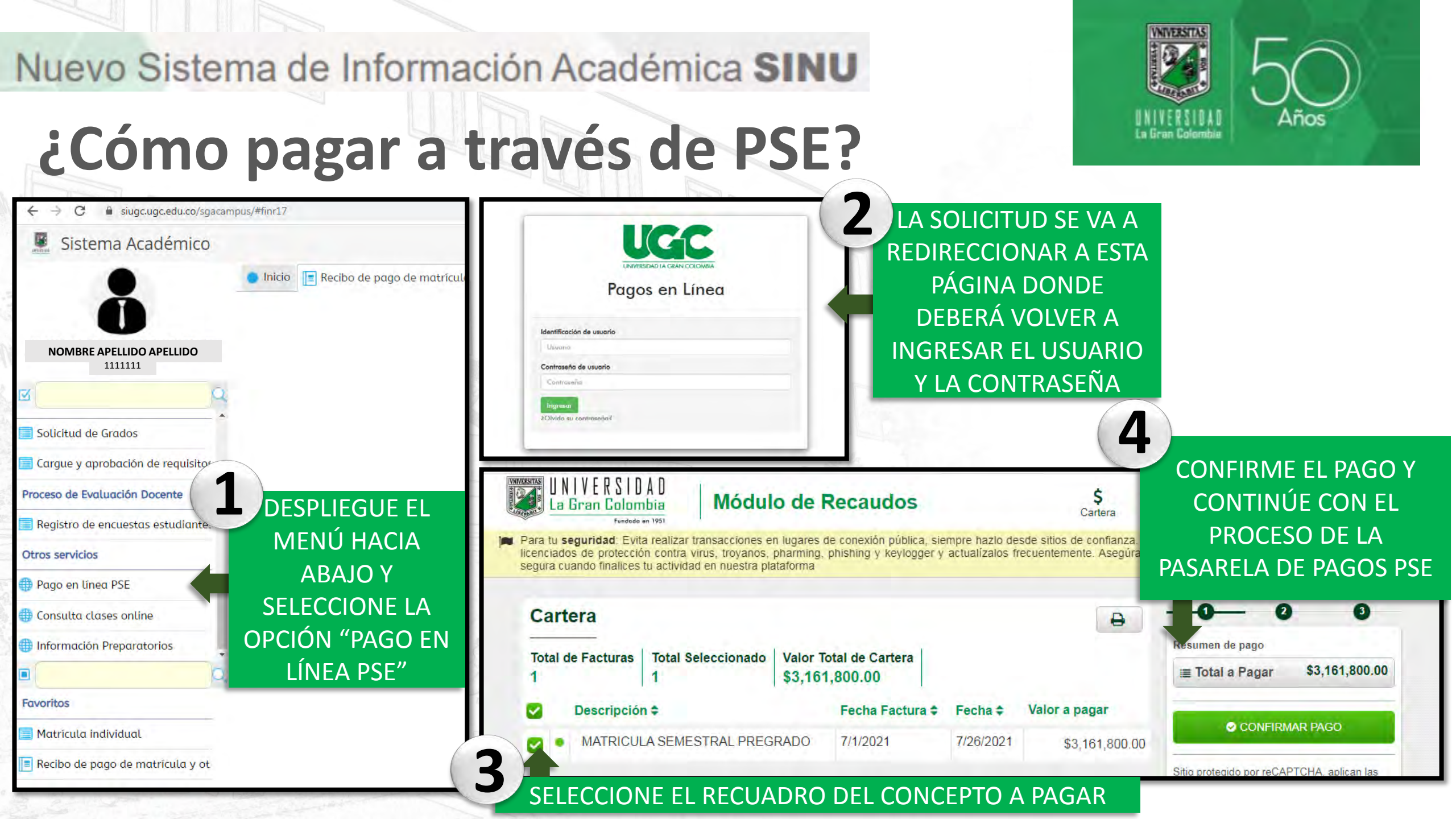

### Nuevo Sistema de Información Académica SINU ¿Cómo hacer el registro de materias?

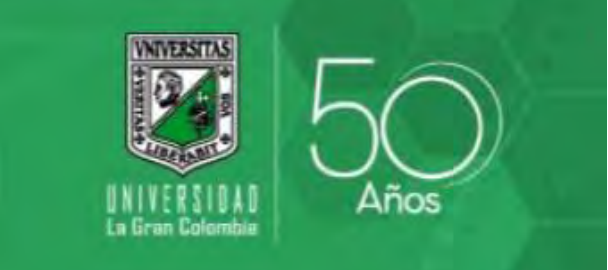

Después de realizar el pago, deberá esperar 24 horas aprox. que se vea reflejado en el sistema y pueda hacer el registro de asignaturas

| ← → C                                      | ampus/#matf32                                                                                                    | or 🕁 🥘 :            |
|--------------------------------------------|----------------------------------------------------------------------------------------------------|---------------------|
| 📱 Sistema Académico                        | Empresa : UNIVERSIDAD LA GRAN COLOMBIA 🔶 Perfil : Alumno 🗸 Idioma : Español                                                                                                    | 👻 🔮 Salir           |
|                                            | icio 🔲 Matrícula individual 😣                                                                                                    |                     |
| Ă                                          | Oferta                                                                                                    |                     |
| NOMBRE APELLIDO APELLIDO                   | C Actualizar registros                                                                                                    |                     |
| 1111111                                    |                                                                                                    | a                   |
| <u>e</u>                                   | est/Periodo No. Ident. Grupo<br>de Nombre Cod. Prog. Nom. programa                                                                                                    |                     |
| Proceso Matrícula Académica                | ✓ 0212S 1111111 NOMBRE APELLIDO APELLIDO A111 DERECHO                                                                                                    | SELECCIONE LA OPCIÓ |
| Consulta del turno de matrícula c          | Image: Optimized and the second second se |                     |
| Matrícula individual                       | INGRESE A LA                                                                                                    |                     |
| 📧 Recibo de pago de matrícula y ot         | OPCIÓN                                                                                                    |                     |
| Consulta del horario de la oferta          | MATRÍCULA 0.04 seg. Filtro : Contiene - Preferencias :                                                                                                    |                     |
|                                            | INDIVIDUAL actual : Semestre Semestre Tipo créditos : Tipo créditos :                                                                                                    | 2021 - 2            |
| Actividades Asociadas                      | Mínimo Máximo créditos                                                                                                    | 2021 - 2            |
| ${ m I}$ Consulta de requisitos de matricu | matricular : matricular : adicionadas :                                                                                                    |                     |
| 1ª Simulador de matrícula                  | Máximo créditos a adicionar :                                                                                                    |                     |
| 🎡 Consulta del turno de matrícula c        | Situación del estudiante :                                                                                                    |                     |
| 💌 e                                        |                                                                                                    | -                   |
| 🜔 © 2021 Acies Sistema Académico [V3       | (3.3.3] Usuario: 70878083 Conectado desde: 98.116.70.224 Inactividad: 4min 58seg / 15min 0seg                                                                                                    | Conectado a [SINU]  |

## ¿Cómo hacer el registro de materias?

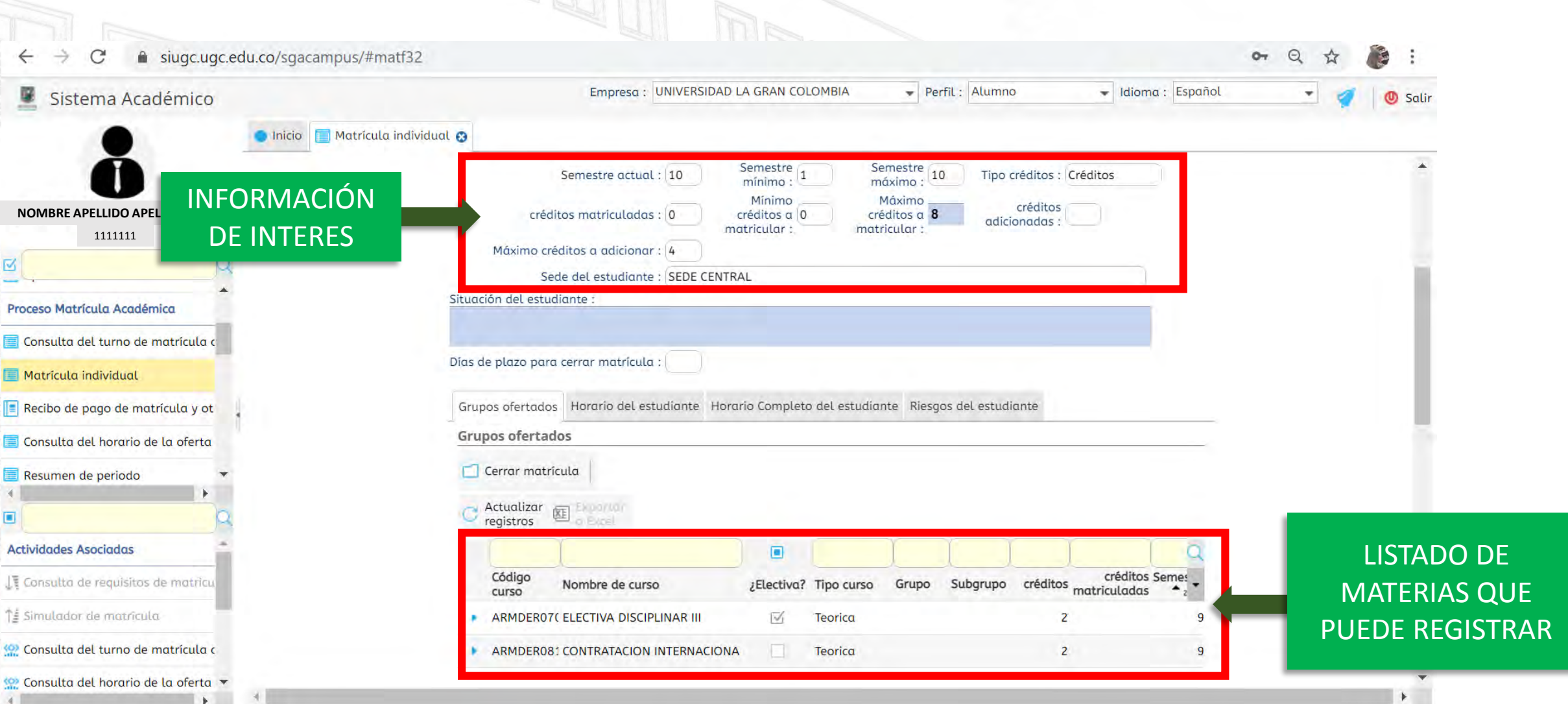

IVERSITAS

Años

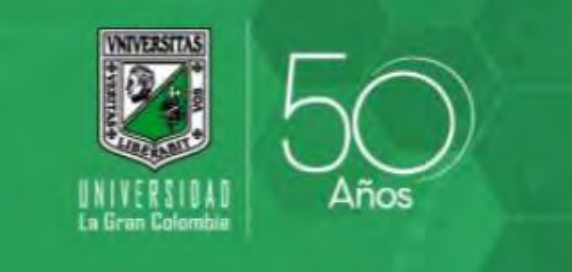

### ¿Cómo hacer el registro de materias?

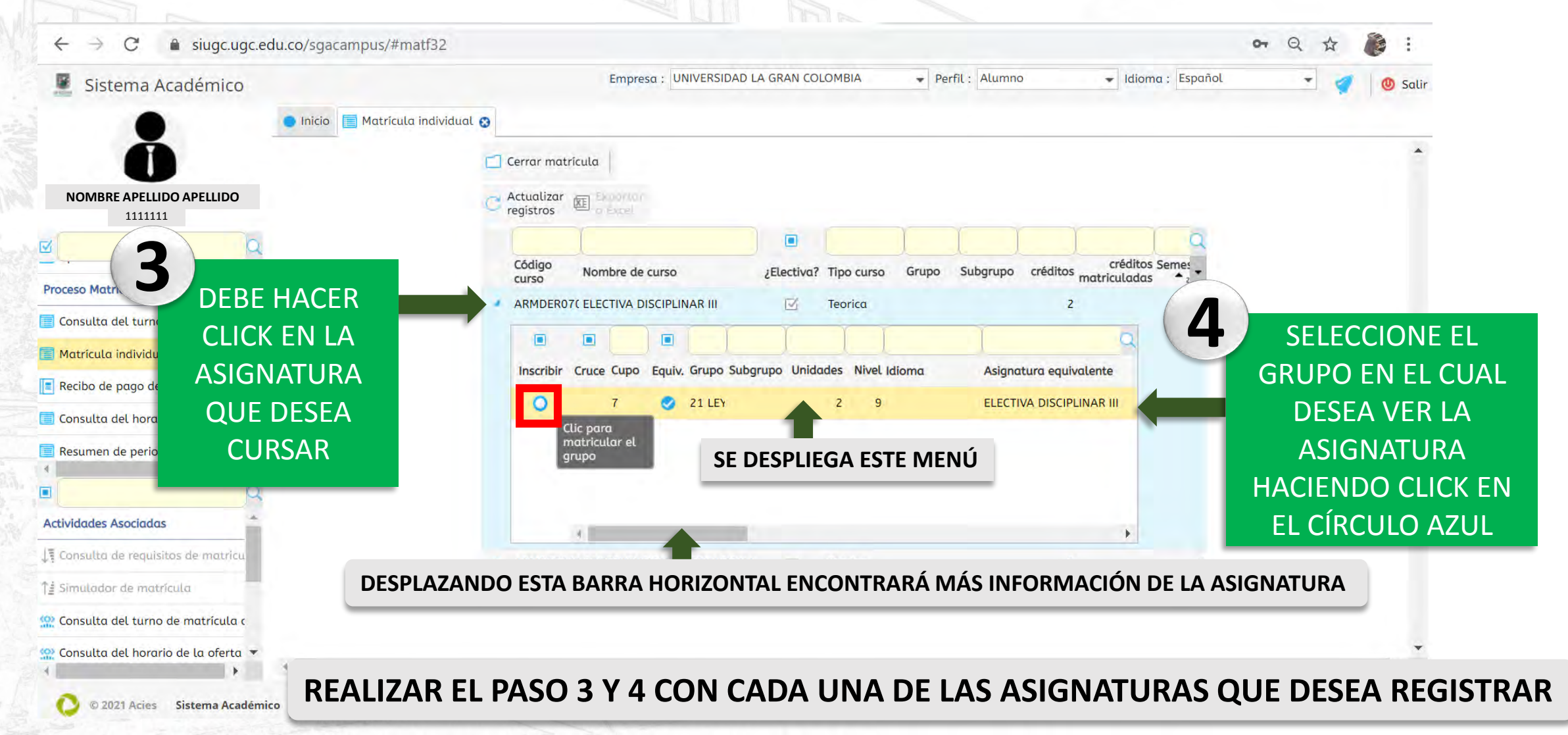

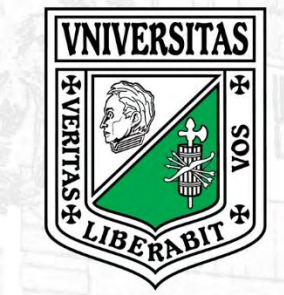

# **VNIVERSITAS UNIVERSITAS La Gran Colombia** Años

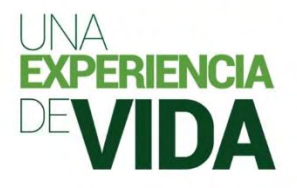